# ขั้นตอนการสมัครและส่งเอกสารประกอบการสมัครในระบบออนไลน์

1. เข้าเว็บไซต์ โรงเรียนกันทรารมณ์

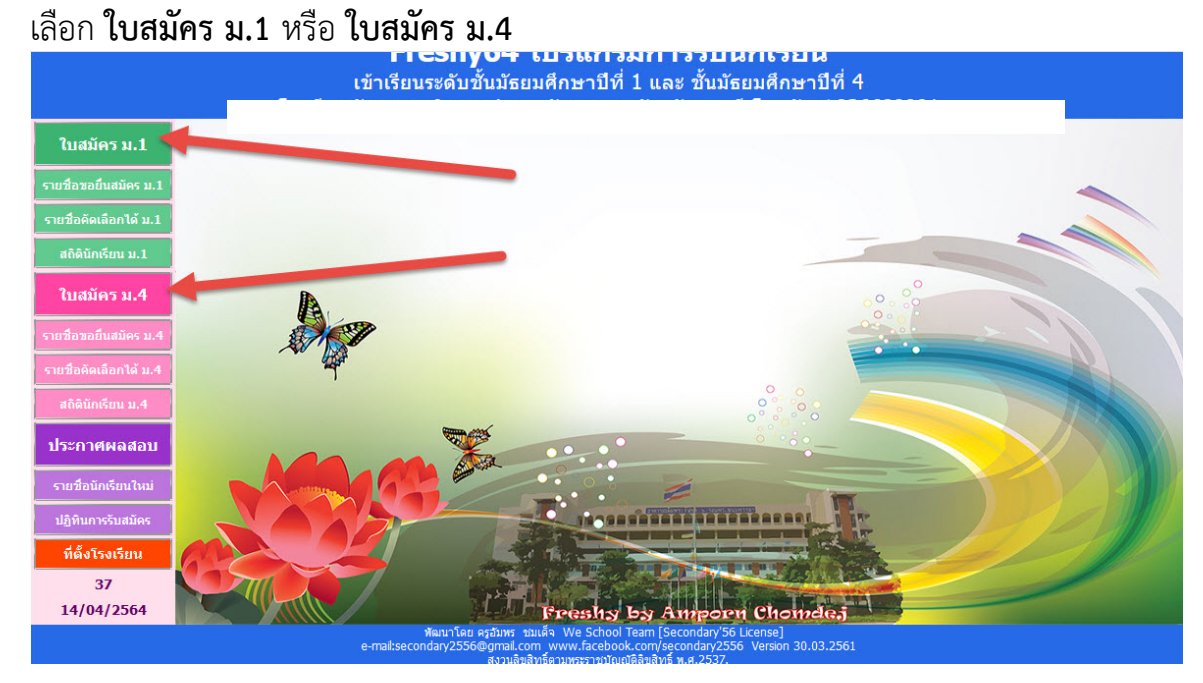

 สำหรับนักเรียนที่ยังไม่เคยบันทึกใบสมัคร ให้บันทึกใบสมัครก่อนโดยให้ใส่ เลขประจำตัว ประชาชน และ วัน/เดือน/ปีเกิด ของนักเรียน แล้วเลือก 1.กรอกใบสมัครใหม่ (ถ้านักเรียนเคยบันทึกใบสมัครไว้แล้ว ให้ข้ามไปข้อที่ 5)

้แบบบันทึกข้อมลนักเรียนเข้าชั้นมัธยมศึกษาปีที่

|                                                                                               | หมายเลขประชาช     | iu *********              | ***     | 116920    | 57               |                    |
|-----------------------------------------------------------------------------------------------|-------------------|---------------------------|---------|-----------|------------------|--------------------|
|                                                                                               | วันเดือนปีเกี     | ด วว/ดด/ปปป               | ป       | 01/08/255 | 1                |                    |
|                                                                                               |                   |                           |         |           |                  | 127.0.0.1          |
|                                                                                               | 1.กรอกใบสมัครใหม่ | 2.แก้ไข/ส่งหลักฐาน/ยืนยัน | 3.พิมพ์ | ใบสมัคร   | 4.ตรวจสอบรายชื่อ | 5.พิมพ์บัตรเข้าสอบ |
| 1.กรอกเบสมคราหม 2.แกไข/สงหลกฐาน/ยนขม 3.พมพเบ<br>ขั้นตอนการสมัครเข้าเรียนขั้นมัธยมศึกษาปีที่ 1 |                   |                           |         |           |                  |                    |

#### 3. ตรวจสอบเลือก **ประเภทการคัดเลือก** และ **แผนการเรียน**

#### ข้อควรระวังให้ตรวจสอบ ประเภทการคัดเลือก และ แผนการเรียน ให้ถูกต้อง แบบบันทึกข้อมูลนักเรียนเข้าชั้นมัธยมศึกษาปีที่ 1 คระกับ By Amporn

|                         |                                       | u                        |                          |
|-------------------------|---------------------------------------|--------------------------|--------------------------|
| หมายเลขประชาชน          | 1234567890124                         | วันเดือนปีเกิด           | 01/01/2564               |
| ประเภทการคัดเลือก       | นักเรียนในเขตพื้นที่บริการสอบคัดเลือก | 🔽 แผนการเรียน            | วิทยาศาสตร์-คณิตศาสตร์ 🔍 |
| ศานาหน้า                | เด็กชาย                               | เลือกวันสมัครจริง        | 24/04/2564               |
| ชื่อตัว                 |                                       | นามสกุล                  |                          |
| เพศ                     | ⊖ชาย ⊖หญิง                            | ศาสนา                    | พุทธ 🗸                   |
| เชื้อชาติ               | ไทย                                   | สัญชาติ                  | ไทย 🗸                    |
| ชื่อเล่น                |                                       | I I                      |                          |
| ชื่อตัวภาษาอังกฤษ       | บักเรียบกรอกเ                         | ถพาะชองที่บังคับ         |                          |
| น้ำหนัก(กก.เต็ม)        |                                       |                          |                          |
| หมู่โลหิต               |                                       | เหลือง                   | v                        |
| ความสามารถพิเศษด้าน     | ้ามมี ยองทมาทมด                       | ENEIDA                   |                          |
| หมายเลขโทรศัพท์มือถือ   |                                       |                          |                          |
| จบประถม 6 จากโรงเรียน   |                                       |                          |                          |
| จบจากอำเภอ              |                                       | สบจากจงหวด               |                          |
| ปีการศึกษาที่จบ         |                                       |                          |                          |
|                         | ข้อมูลที่อยู่                         | (ตามสำเนาทะเบียนบ้าน)    |                          |
| เลขรหัสประจำบ้าน(11)    |                                       | ชื่อหมู่บ้าน             |                          |
| ชื่อบ้าน                |                                       | ประเภทบ้าน               | บ้านเดียว 🗸              |
| บ้านเลขที่              |                                       | หมู่ที่                  |                          |
| ซอย                     |                                       | ถนน                      |                          |
| ตำบล/แขวง               |                                       | อำเภอ/เขต                |                          |
| จังหวัด                 |                                       | รหัสไปรษณีย์             |                          |
| โทรศัพท์บ้าน/มือถือ     |                                       | เขตบริการของโรงเรียน     | ⊖อยู่ ⊖ไม่อยู่           |
| พิกัด Latitude (ทศนิยม) |                                       | พิกัด Longitude (ทศนิยม) |                          |

### 4. ใส่ข้อมูลการสมัครให้ครบถ้วน แล้วเลือก **บันทึกใบสมัคร**

| โทรศัพท์บ้าน/มือถือ     |                         | เขตบริการของโรงเรียน       | ⊖atj O¶siatj                                        |
|-------------------------|-------------------------|----------------------------|-----------------------------------------------------|
| พิกัด Latitude (ทศนิยม) |                         | พิกัด Longitude (ทศนิยม)   |                                                     |
| ระยะทางบ้านมาโรงเรียน   | 0 💠 กิโลเมตร            | วิธีการเดินทางมาโรงเรียน   | เดิน 🗸                                              |
| ค่าใช้จ่ายในการเดินทาง  | 0 뢎 บาทต่อวัน (ไป+กลับ) | เวลาที่ใช้ในการเดินทางมา   | 0 🔶 นาที                                            |
| สานวนพี่น้อง(นับตัวเอง) | 0                       | สานวนพี่น้องที่เรียนที่นี่ | 0 🜩                                                 |
| ภูมิสาเนาเดิมเกิดต่าบล  |                         | เกิดฮาเภอ/เขต              |                                                     |
| เกิดจังหวัด             |                         | เกิดโรงพยาบาล              |                                                     |
|                         | ข้อมูลบิดา              |                            | ข้อมูลมารดา                                         |
| เลขประชาชนบิดา(13)      |                         | เลขประชาชนมารดา(13)        |                                                     |
| ชื่อ-สกุลบิดา           |                         | ชื่อ-สกุลมารดา             |                                                     |
| อาชีพบิดา               | เกษตรกร 🗸               | อาชีพมารดา                 | เกษตรกร 🗸                                           |
| รายได้ของบิดาต่อปี      | 0 🔶 บาท                 | รายได้ของมารดาต่อปี        | 0                                                   |
| หมายเลขโทรศัพท์บิดา     |                         | หมายเลขโทรศัพท์มารดา       |                                                     |
| ความพิการของบิดา(ถ้ามี) | ไม่พิการ                | ความพิการมารดา(ถ้ามี)      | ไม่พิการ 🗸                                          |
| ความสัมพันธ์บิดา-มารดา  | อยู่ด้วยกัน             | ผู้ปกครองนักเรียนปัจจุบัน  | <ul> <li>บุคคลอื่น</li> <li>บิดา มารดา ๆ</li> </ul> |
|                         | ข้อมูลผู้ปกครอง         | เกี่ยวข้องกับนักเรียนเป็น  | บิดา 🗸                                              |
| เลขประชาชนผู้ปกครอง     |                         | รายได้ของผู้ปกครองต่อปี    | 0                                                   |
| ชื่อ-สกุลผู้ปกครอง      |                         | หมายเลขโทรศัพท์            |                                                     |
| อาชีพผู้ปกครอง          | เกษตรกร 🗸               | ความพิการผู้ปกครอง(ถ้ามี)  | ไม่พิการ                                            |
|                         |                         | ส่งภาพนักเรียน             | เรียกดู ไม่มีไฟล์ที่ถูกเลือก ส่งภาพ                 |
| 14/04/2564              | บันทึกใบสมัคร           |                            | ยกเลิก (ไม่บันทึก)                                  |
|                         |                         |                            |                                                     |

 สำหรับนักเรียนที่เคยบันทึกใบสมัครไว้แล้ว ถ้าต้องการแก้ไขใบสมัครและส่งหลักฐาน ประกอบการสมัครทางอินเทอร์เน็ต ให้ใส่ หมายเลขประชาชน และ วัน/เดือน/ปีเกิด ของ นักเรียน แล้วเลือก 2.แก้ไขใบสมัคร

|                                                                                                    |                           | กายบายมูลเงม | พนบยานกเรยน  |                  |                    |  |  |
|----------------------------------------------------------------------------------------------------|---------------------------|--------------|--------------|------------------|--------------------|--|--|
| หมายเลขประชาช                                                                                                    | น ********                | **           | 116920       | 57               |                    |  |  |
| วันเดือนปีเกิ                                                                                                    | ด วว/ดด/ปปป               | ป            | 01/08/255    | 1                |                    |  |  |
|                                                                                                    |                           |              | - 1, 00, 200 | -                | 127.0.0.1          |  |  |
| 1.กรอกใบสมัครใหม่                                                                                                    | 2.แก้ไข/ส่งหลักฐาน/ยืนยัน | 3.พิมพ์      | ใบสมัคร      | 4.ตรวจสอบรายชื่อ | 5.พิมพ์บัตรเข้าสอบ |  |  |
| 1.กรอกใบสมัครใหม่         2.แก้ไข/ส่งหลักฐาน/ยืนยัน         3.พิมพ์ใบะ           ขั้นตอนการสมัครเข้าเรียนขั้นมัธยมศึกษาปีที่ 1 |                           |              |              |                  |                    |  |  |

 6. ให้เลือก ประเภทการคัดเลือก และ แผนการเรียน ที่นักเรียนต้องการสมัครเรียน
 ข้อควรระวังให้ตรวจสอบ ประเภทการคัดเลือก และ แผนการเรียน ให้ถูกต้อง แบบบันทึกข้อมูลนักเรียนเข้าชั้นมัธยมศึกษาปีที่ 1

| หมายเลขประชาชน        | 1234567890123                             | วันเดือนปีเกิด        | 01/01/2564                   |        |
|-----------------------|-------------------------------------------|-----------------------|------------------------------|--------|
| Jระเภทการศัดเลือก     | นักเรียนในเขตพื้นที่บริการสอบคัดเลือก 🗸 🗸 | แผนการเรียน           | วิทยาศาสตร์-คณิตศาสตร์ 🔍     |        |
| ศาน่าหน่า             | เด็กชาย                                   | เลือกวันสมัครจริง     | 4/2564                       | SQL    |
| ชื่อตัว               | asASa                                     | นามสกุล               | sadasd                       |        |
|                       |                                           | ส่งภาพนักเรียน        | เรียกดู ไม่มีไฟล์ที่ถูกเลือก | ส่งภาพ |
| เพศ                   | ๏ ชาย ⊖หญิง                               | ศาสนา                 | พุทธ 🗸                       |        |
| เชื้อบาติ             | ไทย                                       | สัญชาติ               | ไทย                          |        |
| ชื่อเล่น              |                                           | ศานำหน้าภาษาอังกฤษ    |                              |        |
| ชื่อภาษาอังกฤษ        |                                           | นามสกุลภาษาอังกฤษ     |                              |        |
| น้ำหนัก(กก.เต็ม)      | 0                                         | ส่วนสูง(ชม.เต็ม)      | 0                            |        |
| หมู่โลหิต             | 1a 🗸                                      | ความพิการ(ถ้ามี)      | ไม่พิการ 🗸                   |        |
| ดวามสามารถพิเศษด้าน   | ไม่มี 🗸                                   | รายละเอียดความสามารถ  |                              |        |
| หมายเลขโทรศัพท์มือถือ |                                           | อีเมลล์แอดเดรส        |                              |        |
| จบประถม 6 จากโรงเรียน | asdas                                     | จบจากตำบล             | sadasd                       |        |
| จบจากอำเภอ            | asdasd                                    | จบจากจังหวัด          | asdas                        |        |
| ปีการศึกษาที่จบ       | 2564                                      |                       |                              |        |
| สาดับที่บันทึกใบสมัคร | 522                                       | วันที่สมัดรจริง       |                              | [0]    |
|                       | ปรับปรุงข้อมูลที่อยู่                     | (ตามสำเนาทะเบียนบ้าน) |                              | l      |
| เลขรหัสประจำบ้าน(11)  |                                           | ชื่อหมู่บ้าน          |                              |        |
| ขื่อบ้าน              |                                           | ประเภทบ้าน            | บ้านเดียว 🗸                  |        |
| บ้านเลขที             |                                           | หมู่ที่               |                              |        |
| ซอย                   |                                           | ถนน                   |                              |        |
| ตำบล/แขวง             | adasd                                     | อำเภอ/เขต             | sdasd                        |        |

 เมื่อตรวจสอบและแก้ไขข้อมูลการสมัครเรียบร้อยให้บันทึกข้อมูล โดยเลือกที่ บันทึกการแก้ไขใบ สมัคร

| สถานะการใช้ข้อมูล      | รอสมัครจริง                         |                 |              | วันที่ถูกใช้ข้อมูล        |  | 13/04/2564 23:03-23:03-23:03-23:03:03:03:03:03:03:03:03:03:03:03:03:03 |  |  |  |
|------------------------|-------------------------------------|-----------------|--------------|---------------------------|--|------------------------------------------------------------------------|--|--|--|
|                        | 13/04/2564 บันทึกการแก้ไขใบสมัคร    |                 |              | [::1]                     |  | ยกเลิก ('ไม่บันทึก)                                                    |  |  |  |
|                        |                                     |                 |              |                           |  |                                                                        |  |  |  |
|                        | อัพโหลดส่งเอกสารประกอบการสมัคร      |                 |              |                           |  |                                                                        |  |  |  |
| เอกสาร 1 ใบ ปพ1 ระเบีย | มนแสดงผน กรเรียน(ด้านหน้า)          | เอกสาร 2 ใบ ปพ1 | ระเบียนเ     | แสดงผลการเรียน(ด้านหลัง)  |  | เอกสาร 3 สำเนาทะเบียนบ้านนักเรียน                                      |  |  |  |
| เอกสาร 1<br>แสดงผลกา   | บ ปพ1 ระเบียน<br>รเรียน(ด้านหน้า) 2 | ái<br>L         | anau<br>anau | ntuatinauniuau ?<br>antăn |  | 了<br>了<br>JPG                                                          |  |  |  |

เลือก **ยืนยัน** และ ตกลง บันทึกปรับปรุงใบสมัครของ...

| บันทึกปรับปรุงใบสมัครของ<br>เด็กชายอรASa sadasd<br>เสร็จเรียบร้อยแล้วใบสมัค<br>จากบับให้บักเรียบมายืนยันส | ง [1234567890123]<br>รที่ 522<br>สมัครจริงที่โรงเรียนในวันที่ [24/04/2564] |
|----------------------------------------------------------------------------------------------------|----------------------------------------------------------------------------|
| ****คำเตือน:การสมัครเข้าย้                                                                                | บังไม่สิ้นสุด***                                                           |
|                                                                                                    |                                                                            |
|                                                                                                    | ตกลง                                                                       |

 8. แล้วให้เข้าระบบมาใหม่ให้ใส่ หมายเลขประชาชน และ วัน/เดือน/ปีเกิด ของนักเรียน แล้ว เลือก 2.แก้ไขใบสมัคร ต้องการส่งเอกสารประกอบการสมัคร ให้เลื่อนไปทางด้านล่าง แบบบันทึกข้อมูลนักเรียนเข้าชั้นมัธยมศึกษาปีที่ 1

|                         |                             | นาถมากถพิ่ยเวทษหากกาหนเรก | и                |                    |
|-------------------------|-----------------------------|---------------------------|------------------|--------------------|
| หมายเลขประชา            | ชน *********                | ** 116920                 | 57               |                    |
| วันเดือนปีเ             | <mark>กิด</mark> วว/ดด/ปปปะ | 01/08/25                  | 551              |                    |
|                         |                             |                           |                  | 127.0.0.1          |
| 1.กรอกใบสมัครใหม่       | 2.แก้ไข/ส่งหลักฐาน/ยืนยัน   | 3.พิมพ์ใบสมัคร            | 4.ตรวจสอบรายชื่อ | 5.พิมพ์บัตรเข้าสอบ |
| ขั้นตอนการสมัครเข้าเรีย | นขั้นมัธยมศึกษาปีที่ 1      |                           |                  |                    |

 จะมีรายการให้อัพโหลดเอกสารประกอบการสมัคร ให้ผู้สมัครดำเนินการอัพโหลดเอกสาร ประกอบการสมัคร ตามรายการให้ครบถ้วน (ไฟล์เอกสารจะเป็นไฟล์ภาพชนิด JPG) ต้องการอัพโหลดเอกสาร 1 ให้ เลือกไฟล์ สำหรับการอัพโหลดเอกสาร 1

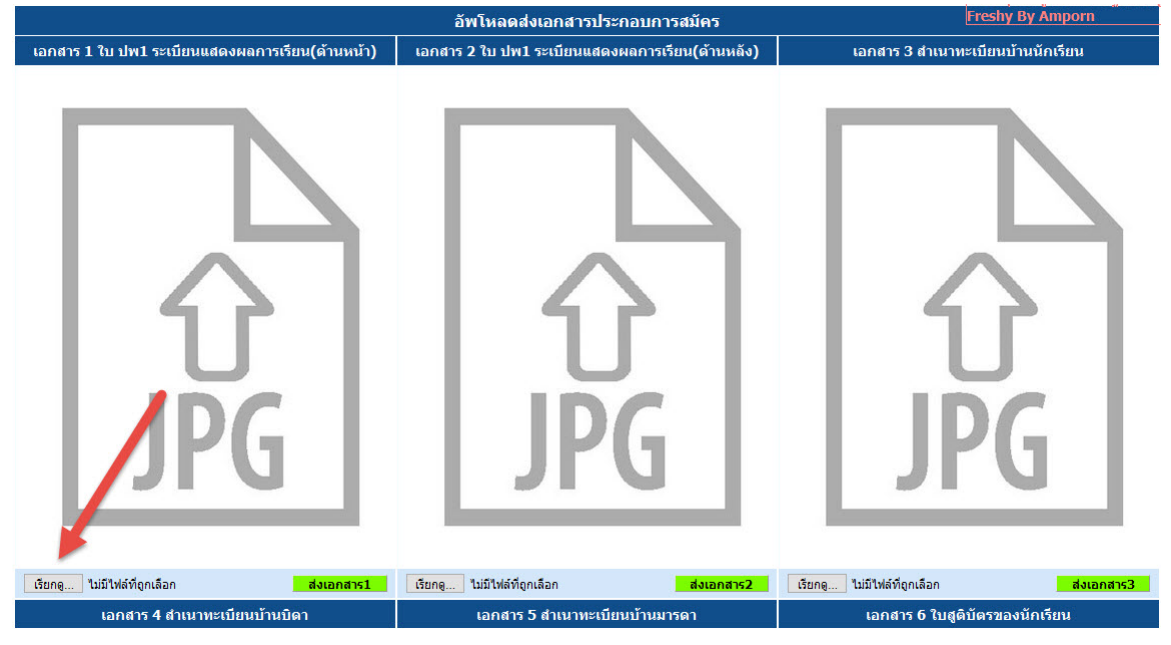

## 10. เลือกไฟล์เอกสารที่ต้องการอัพโหลด

| อัพโหลดส่ง                                                                                                    | เอกสารประกอบการสมัคร                                                                                                    | Freshy By Amporn                             |
|----------------------------------------------------------------------------------------------------|----------------------------------------------------------------------------------------------------|----------------------------------------------|
| เ 🥶 อัปโหลดไฟล์                                                                                                    | ×                                                                                                    | เอกสาร 3 สำเนาทะเบียนบ้านนักเรียน            |
| 🗧 🔶 👻 🛧 📴 > This PC > Documents > ตัวอย่างเอกสารการสมัตร                                                                               | <ul> <li>Ö</li> <li>Search ตัวอย่างเอกสารการสมัคร</li> </ul>                                                                                                    |                                              |
| Organize 🔻 New folder                                                                                                    | E 🔹 🔟 💡                                                                                                    |                                              |
| This PC<br>③ 3D Objects<br>Desktop<br>④ Documents<br>↓ Downloads<br>↓ Music<br>◎ Pictures<br>◎ Videos<br>▲ Windows HD (C:<br>④ Network | wars is the suffic<br>uncertainfund<br>in uncertainfund<br>in unce |                                              |
| File name: โม ปพ 1 ล้านหน้า                                                                                                    | ไฟล์ที่รับแต           Open         Cancel                                                                                                    | JPG                                          |
| เรียกดู ใม่มีไฟล์ที่ถูกเลือก <mark>ส่งเอกสาร1</mark> เรียกดู ไม่มีไฟล์ที่ถูกเ                                                          | ลือก <mark>ส่งเอกสาร2</mark> เรียกดู                                                                                                    | ไม่มีไฟล์ที่ถูกเลือก <mark>ส่งเอกสาร3</mark> |

11. จะปรากฏชื่อไฟล์ที่จะให้อัพโหลดเอกสารประกอบการสมัคร ให้ตรวจสอบให้ถูกต้อง แล้วเลือก ส่งเอกสาร

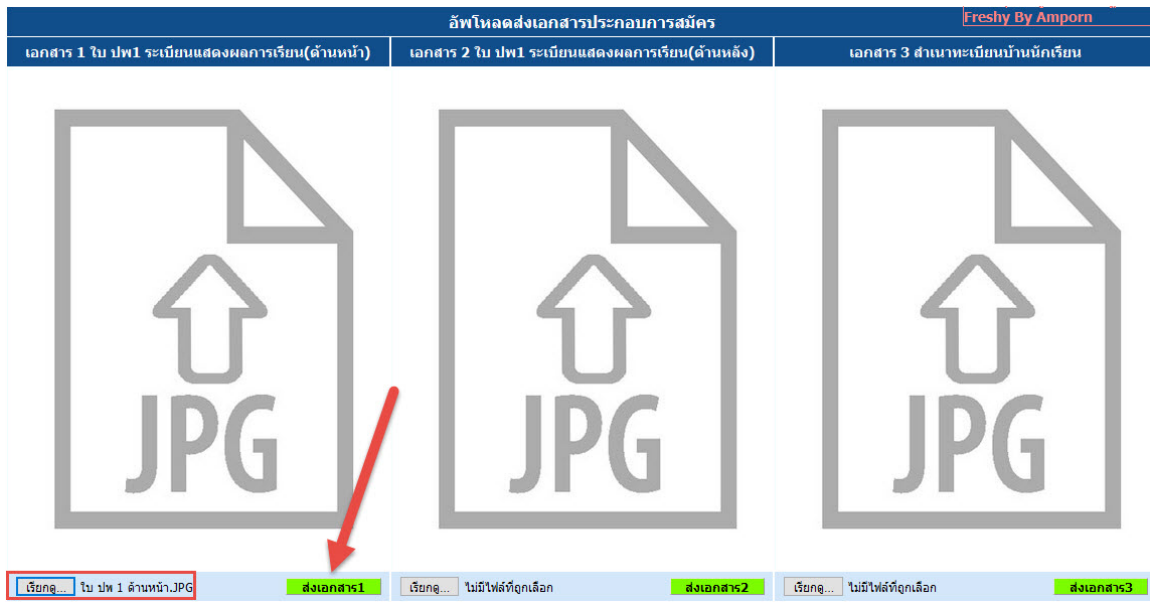

 12. เอกสารประกอบการสมัครจะถูกอัพโหลดแล้วแสดงรายละเอียดให้ตรวจสอบ เมื่ออัพโหลด เอกสาร 1 เรียบร้อยแล้ว ให้เลือกรายการเอกสาร 2 เพื่อดำเนินการอัพโหลดเอกสาร 2 ต่อไป ให้อัพโหลดเอกสารประกอบการสมัครให้ครบถ้วนตามรายการ

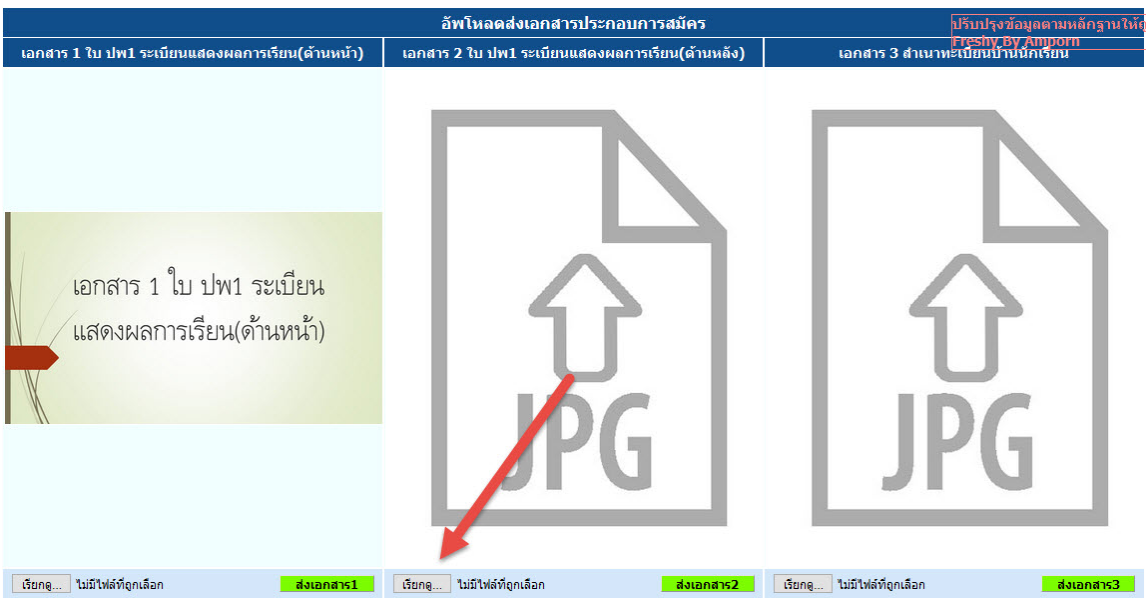

ถ้ามีการส่งเอกสารประกอบการสมัครผิดรายการ สามารถส่งซ้ำใหม่ได้

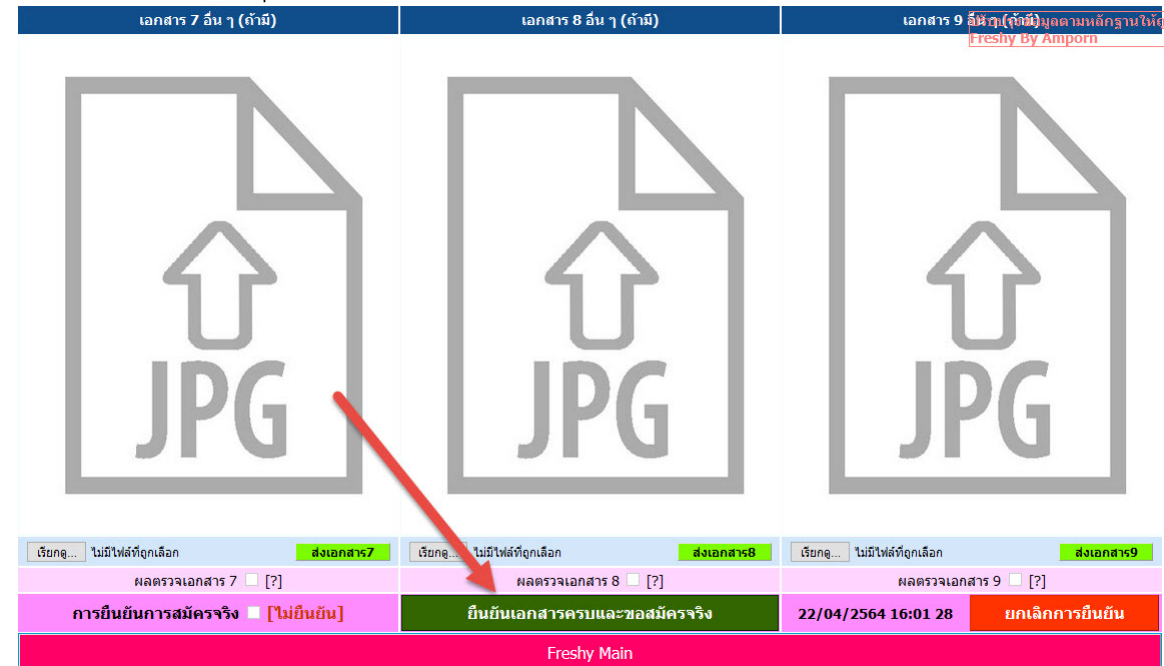

# 13. เมื่อส่งเอกสารครบทุกรายการแล้ว ให้เลือก **ยืนยันเอกสารครบและขอสมัครจริง**

### ยืนยันส่งเอกสารหลักฐานครบและขอสมัครจริง ให้เลือกตกลง

ยืนยันส่งเอกสารหลักฐานครบและขอสมัครจริง [1169200099057] เด็กหญิงจันทกานต์ กลิ่นอบล คณะกรรมการจะตรวจสอบข้อมูลและหลักฐานการสมัครของนักเรียน ติดตามผลการตรวจสอบได้จาก[ตรวจสอบรายชื่อ] และ [หิมห์บัตรเข้าสอบ] \*\*\*คำเตือน:การสมัครเข้าสิ้นสุดเมื่อสามารถพิมพ์บัตรเข้าสอบได้\*\*\*

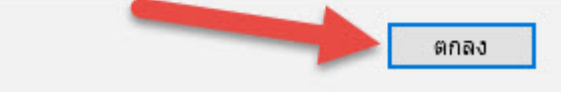

# 14. หลังจากยืนยันการสมัครแล้ว จะขึ้นสถานะ **[ยืนยันแล้ว]**

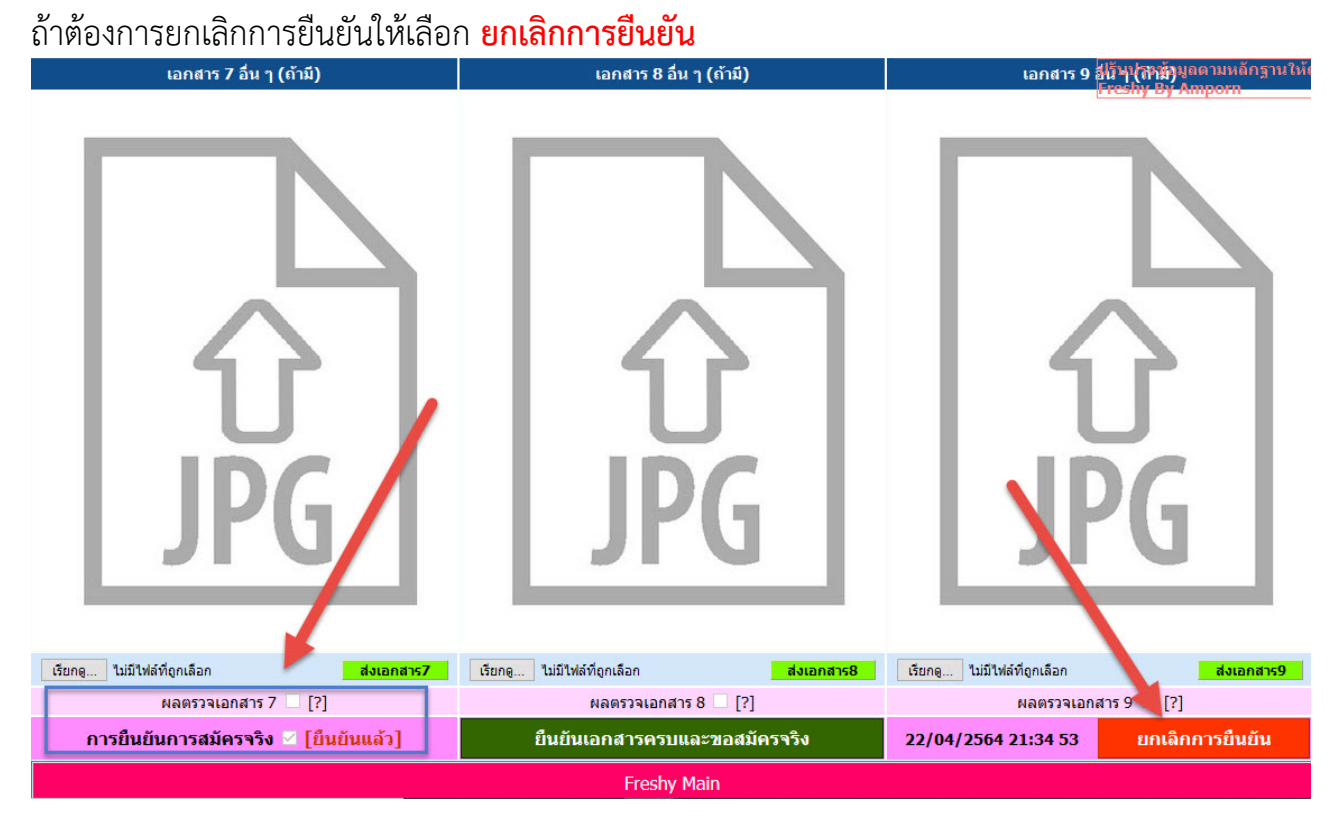

15. รอคณะกรรมการรับสมัครนักเรียนตรวจสอบเอกสารการรับสมัคร